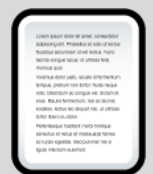

# **Outil Prendre des notes**

#### Prendre des notes :

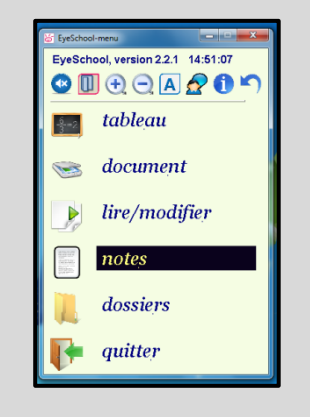

Je sélectionne « notes » avec les flèches de déplacement du clavier ou avec la souris.

Je valide avec la touche « Entrée » ou je clique dessus.

bloc-notes de cours du vendredi 25 janvier 2013 à 13:22:39 ---Julie\Documents\EveSchool\tableaux\2013-01\im130726132338.jpg

Le Bloc-notes s'ouvre.

bloc-notes ours ndredi 25 ianvier 2013 à 13:22:39 ulie\Documents\EyeSchool\tableaux\2013-01\im130726132338.jpg La ligne de signes correspond à la dernière image que j'ai enregistrée (tableau ou scan).

500 s Iredi 25 janvier 2013 à 13:22:39 ie\Documents\EyeSchool\tableaux\2013-01\im130726132338.jpg OD est le complément d'objet direct

bloc-notes

Je tape mes notes dans le bloc-notes.

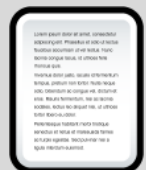

# **Outil Prendre des notes**

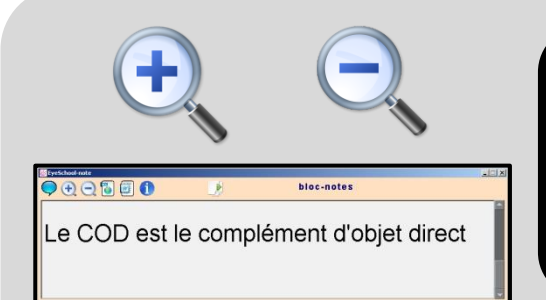

En cliquant sur les boutons plus et moins, je peux agrandir ou réduire le texte.

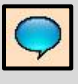

Pour que l'ordinateur lise mes notes à haute voix, je clique sur la bulle.

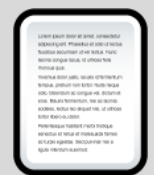

# **Outil Prendre des notes**

#### **Ouvrir un document Word :**

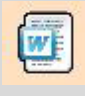

Loss fair (2 - X X C) = 15 (C - 10 (C - 10) (C - 10) (C -

Lorsque j'ai terminé de prendre des notes, je clique sur l'icône « Word » dans la barre d'outils du bloc-notes.

Un document Word s'ouvre. Il contient les images que j'ai enregistrées et mes notes

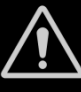

Ne pas modifier ce document : toute modification doit être faite dans le bloc-notes.

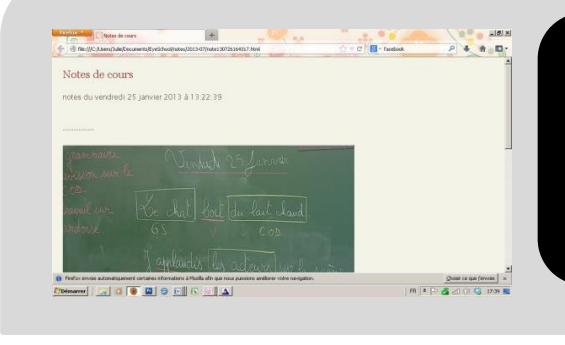

Si je clique sur l'icône « Html », mes notes et mes images s'ouvrent sous la forme d'une page web.

#### Menu Principal